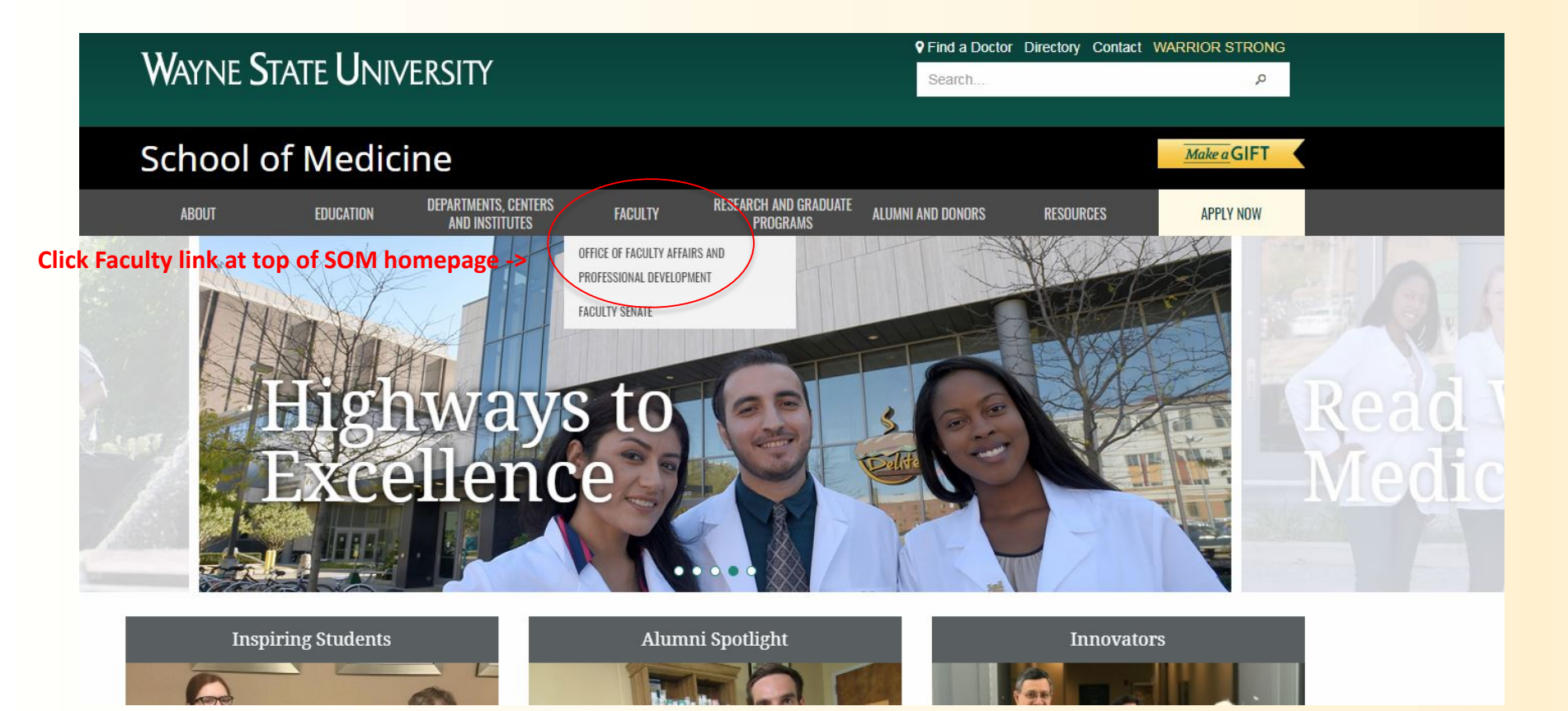

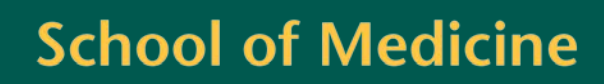

### WAYNE STATE UNIVERSITY

WARRIOR STRONG

👤 Login Search Faculty Affairs Office ... Q

#### School of Medicine

Office of Faculty Affairs and Professional Development

| About us                 |                                                                                                    |
|--------------------------|----------------------------------------------------------------------------------------------------|
| Appointments             |                                                                                                    |
| Promotion and tenure     |                                                                                                    |
| Professional development |                                                                                                    |
| Employee status change   | 1                                                                                                    |
| Resources                | A State of the second second s |
| Faculty wellness         |                                                                                                    |
| Faculty recognition      |                                                                                                    |
| Review processes         | Welcome                                                                                                    |
|                          | Welcome to the Office of Faculty Affairs and Professional Development.                                                                                                    |

With approximately 1,000 full-time equivalent (FTE) and full-time affiliate (FTA) and 1,400 voluntary faculty, Wayne State University School of Medicine (WSUSOM) provides educators, innovators and mentors to shape the next generation of

#### researchers and physicians - Click the Faculty180 button

The Office of Faculty Affairs & Professional Development supports the recruitment, academic advancement, retention and career development of our diverse faculty throughout their careers.

### School of Medicine Mission and Vision

Vision

Wayne State University School of Medicine faculty and staff will graduate a diverse group of physicians and biomedical

### **School of Medicine**

E Careers

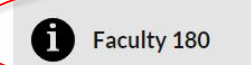

Policies

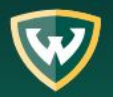

### WAYNE STATE UNIVERSITY

| WARRIC | IR S | TRO | NG |
|--------|------|-----|----|
| Search |      |     | 0  |

👤 Login

| lease enter your Wayne State <u>AccessID</u> and                                                                                                   |
|----------------------------------------------------------------------------------------------------|
| r WSU Access ID and the related password                                                                                                    |
| <ul> <li>Forgot your AccessID or password?</li> <li>Don't have an AccessID or password?</li> <li>Need help with other WSU technologies?</li> </ul> |
| using this service you agree to adhere to<br>U computing <u>policies and guidelines</u> .                                                          |
|                                                                                                    |

W

**School of Medicine** 

| X WATNE STATE<br>School of Medicine                                                                                   |                                                                                              | Charlene Brain 🗸                                                           |
|----------------------------------------------------------------------------------------------------|----------------------------------------------------------------------------------------------|----------------------------------------------------------------------------|
| Faculty 180<br>Announcements & Help<br>Profile<br>Activities<br>Evaluations<br>Forms & Reports<br>Vitas & Biosketches | Welcome back, Charlene Brain                                                                 | <- A successful log-in will take you to the Faculty180 Welcome back screen |
|                                                                                                    | Your Action Items                                                                            |                                                                            |
|                                                                                                    | One or more users have submitted an FAQ.<br>FAQ   Faculty 180                                | ٥                                                                          |
|                                                                                                    | Assign Activity Classifications for Imported Scholarly Works<br>Activity Input   Faculty 180 | ٥                                                                          |
| Find Colleagues<br>Account Access                                                                                     |                                                                                              |                                                                            |
| Administration 🗸 🗸                                                                                                    |                                                                                              |                                                                            |

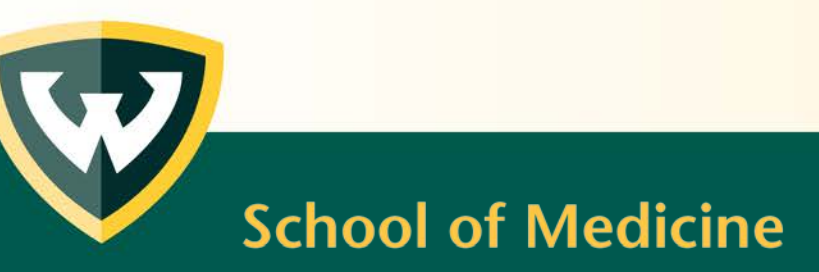